Sistema: Futura Server

Caminho: <u>Cadastros>Estoque>Produto</u>

Referência: FS12

Versão: 2020.04.20

**Como funciona:** O menu **Cadastro de Produto** é utilizado para registrar os produtos que a empresa irá fornecer aos seus clientes. Este cadastro é obrigatório para diversas outras funcionalidades do sistema, como por exemplo, fazer vendas e outras opções.

Para cadastrar os produtos acesse o caminho indicado acima, clique em **F2 Novo** e o sistema abrirá a tela abaixo:

| Cadastro de P                   | rodutos ×    |                 |                      |                 |             |   | i.             |            |           |        |
|---------------------------------|--------------|-----------------|----------------------|-----------------|-------------|---|----------------|------------|-----------|--------|
| Novo [F2]                       | Editar [F3]  | Excluir         | Gravar [F10]         | Cancelar [F9]   | Mais Opcoes | - |                |            |           |        |
| Consulta Cada                   | astro Fiscal | Imagens e Vide  | os Loja Virtual Deta | Ihamento        |             |   |                |            |           |        |
| Descricao                       |              |                 |                      | Cod. de Barras  | Igual a:    | ~ |                |            |           |        |
| Status                          | Ativo 🗸      | Fornecedor      | <b>Q</b>             |                 |             |   |                |            |           |        |
| Cod. Interno                    |              | Referencia      | Igual a: 🗸 🗸 🗸       |                 |             |   | Pesquisa       | r          |           |        |
| Grupo Subgrupo                  | 9            |                 |                      | Forn. Principal | Todos       | ~ |                |            |           |        |
| Ordem                           | Descrição    | - Estoque       | Todos V              | Cod. Fabricante |             |   | Limpar Pesquis | a [F4]     |           |        |
|                                 |              |                 |                      |                 |             |   | Total de Regi  | stros      |           |        |
| + Outros Filtro<br>Cod. Interno | Ref. Co      | odigo de Barras | Cod. Fabricante      | Des             | cricao      |   | Marca          | Itens Emb. | VI. Custo | TABELA |
|                                 |              | _               |                      |                 |             |   |                |            |           |        |
|                                 |              |                 |                      |                 |             |   |                |            |           |        |
|                                 |              |                 | Digite o código      | de barra        |             | x |                |            |           |        |
|                                 |              |                 |                      |                 |             | - |                |            |           |        |
|                                 |              |                 | Codigo de Barra      |                 |             |   |                |            |           |        |
|                                 |              |                 |                      |                 | OK Cancel   |   |                |            |           |        |
|                                 |              |                 |                      |                 |             |   |                |            |           |        |
|                                 |              |                 |                      |                 |             |   |                |            |           |        |
|                                 |              |                 |                      |                 |             |   |                |            |           |        |
|                                 |              |                 |                      |                 |             |   |                |            |           |        |
| <                               |              |                 |                      |                 |             |   |                |            |           |        |

Ao clicar em **F2 Novo** o sistema irá trazer o campo "**Digite o Código de Barra**". Neste momento é possível cadastrar um código de barras específico para o determinado produto, podendo utilizar um leitor de código de barras para efetuar este procedimento.

Caso contrario, clique em **OK** e o sistema criará automaticamente um código de barras e

### abrirá a Aba Cadastro:

| Cadastro de P   | Cadastro de Produtos ×      |               |                  |                                 |                  |         |              |                 |            |           |                     |          |                    |             |
|-----------------|-----------------------------|---------------|------------------|---------------------------------|------------------|---------|--------------|-----------------|------------|-----------|---------------------|----------|--------------------|-------------|
| Novo [F2]       | Editar [F3] Exd             | uir           | Gravar [F10]     | Cancelar [F9]                   | Mais C           | pcoes . |              |                 |            |           |                     |          |                    |             |
| Consulta Cad    | astro Fiscal Imagens e      | Videos Loja   | Virtual Detal    | hamento Traduca                 | 10               |         |              |                 |            |           |                     |          |                    |             |
| Codigo Interno  | 6403 Referen                | cia 484848748 | 74               | Dt. de Cadastro                 | 28/02/2018       |         | Cod Pad      | ao Co           | d Pacote   |           |                     |          |                    |             |
| Tipo            | 00 - Mercadoria para Rever  | nda           | ×                | <ul> <li>Status Ativ</li> </ul> | 0                | ~       | Codi         | go de Barras    |            |           |                     |          |                    |             |
| Descricao       | CADERNO TESTE 1             |               |                  |                                 |                  |         | ▶ 210000201  | /0/0            |            |           |                     |          |                    |             |
| Unidade         | UNID V Fator Conversa       | io * ~        | 1,00000 =        | ~ 🕂 Er                          | nbalagem         | 0,00    |              |                 |            |           |                     |          |                    |             |
| Peso Liq/KG     | 1,00000 Peso Br             | uto/KG        | 1,00000          | Cubagem/CX                      |                  | 0,000   |              |                 |            |           |                     |          |                    |             |
| Grupo Subgrupo  | 403 💊 TESTE -> T            | ESTE          |                  |                                 |                  |         |              |                 |            |           |                     |          |                    |             |
| Cor             | × 1                         | Marca         | ~                | Tamanho                         |                  | ~       | Gerar Novo   | Lodigo de Barra |            |           |                     |          |                    |             |
| Ult. VI. Compra | 12,00000                    | Custo U\$     | 0,000000         | Especificacao                   |                  | ~       | Verifica     | r Codigo de Ba  | rras       |           |                     |          |                    |             |
| Observacao      |                             |               |                  |                                 |                  |         | Ultimas Comp | ras/Devolucoes  | de venda   |           |                     |          |                    |             |
|                 |                             |               |                  |                                 |                  |         | u u          | ltimas Vendas   |            |           |                     |          |                    |             |
|                 |                             |               |                  |                                 |                  |         |              |                 |            |           |                     |          |                    |             |
| Tabela de Preco | 0                           |               |                  |                                 |                  |         |              |                 |            |           |                     |          |                    |             |
|                 | Tabela Lucre                | o (%) Val     | lor              | Desconto Max                    | imo (%)          | 0,00000 |              |                 |            |           |                     |          |                    |             |
| TODECS          | 150,0                       | 0000 5        | .0,00000         | Utiliza Balança Etiqu           | etadora          |         | Cadastrado   | Por             |            |           |                     |          |                    |             |
|                 |                             |               | 6                | introla Lote/Serie              | Sim              | ~       | Usuario      |                 |            |           |                     |          |                    |             |
|                 |                             |               |                  | ind old cotte/serie             |                  |         | Data         |                 |            |           |                     |          |                    |             |
|                 |                             |               | Sta              | atus Hutura Mobile              | Inativo          | ~       |              |                 |            |           |                     |          |                    |             |
| Fornecedores [A | lt + F] Estoque [Alt + E]   | Outras Inform | macoes [Alt + O] | Faixa de Valor Co               | omissao (Alt + ( | Custo   | de Compra    | Conversao       | Desconto A | utomatico | Indicador de Escala | Codigo d | e Barras de Pacote | Dimensoes   |
| Fornecedor      | Principal (Duplo dique para | selecionar)   |                  |                                 |                  |         |              |                 |            |           |                     |          |                    |             |
| Codigo          | Nome                        |               | Cod. Fabr.       | Custo Br                        | uto % Desc 1     | % Desc  | 2 % Acresc   | % IPI           | Frete      | Seguro    | VI. ICMS ST VI. F   | CP ST    | Prc. Final         | Nro. FCI    |
| ▶ 16 FOR        | NECEDOR TESTE               |               |                  | 12,000                          | 00 0,00000       | 0,0000  | 0,00000      | 0,00000         | 0,00       | 0,00      | 0,00                | 0,00     | 12,00              |             |
| 3503 SOU        | IZA                         |               |                  | 0,000                           | 00 0,00000       | 0,0000  | 0,00000      | 0,00000         | 0,00       | 0,00      | 0,00                | 0,00     | 0,00               | · · · · · · |
|                 |                             |               |                  |                                 |                  |         |              |                 |            |           |                     |          |                    |             |
|                 |                             |               |                  |                                 |                  |         |              |                 |            |           |                     |          |                    |             |

Acessando a aba cadastro, será necessário informar:

**Tipo de Produto:** Por padrão vem preenchido com o a opção "00 – Mercadoria para Revenda", mas deve-se alterar conforme a utilidade do produto.

Descrição: O nome do produto.

Unidade: A unidade relativa ao produto;

**Fator de Conversão:** É possível utilizar mais de um tipo de unidade para a mercadoria, como por exemplo:

Exemplo 1 com fator de conversão (Multiplicação)

Unidade Fator Conversao \* 100,00000 = CX •

UN 1\*100 = 1 caixa com 100 produtos

*Ex:* No exemplo utilizado o produto é uma caixa de canetas esferográficas que contem 100 unidades. A venda deste item será unitária.

Vale lembrar que o campo **Unidade** refere-se a unidade que seu produto será vendido e também a maneira pelo qual seu estoque será controlado. (neste exemplo por unidades)

## Exemplo 2 com fator de conversão (Divisão)

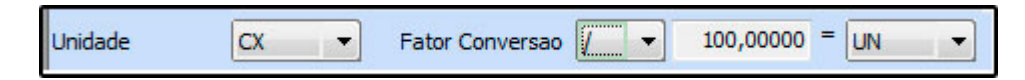

1 Cx/100 = 1 unidade

×

Ex: A venda deste item será por caixas.

Vale lembrar que o campo Unidade refere-se a unidade que seu produto será vendido e também a maneira pelo qual seu estoque será controlado. (neste exemplo por caixas)

**Obs**: O fator conversão pode ser utilizado também na configuração do código de barras por pacote, que são utilizados para quem trabalham com vendas de códigos específicos para pacotes, e que são convertidos em unidades.

Para entender melhor como funciona o processo de configuração acesse o link abaixo:

Fator de Conversão - FAQ26

Peso Liquido: Caso queira controlar o peso líquido da mercadoria;

Peso Bruto: Caso queira controlar o peso bruto da mercadoria;

Cubagem: (referente às medidas da caixa).

**Cor, Marca**, **Tamanho** e **Especificação**: Dependendo do tipo de produto, poderá ser informado no cadastro as cores, tamanhos e algumas especificações.

Para inserir estas informações na mercadoria primeiro é necessário cadastrá-las através dos seguintes menus: *Marca, Cor, Tamanho e Especificação.* 

**Gerar Novo Código de Barras:** É possível gerar através desta opção um novo código de barras para o determinado produto. Vale lembrar que o sistema aceita mais de um código de

barras para o mesmo produto.

×

*Verificar Código de Barras:* O sistema verifica se o código de barras que foi cadastrado esta no formato EAN13.

*Ultimas Compras/Devoluções de Venda:* O sistema trás as últimas compras feitas, as devoluções e as importações caso haja, para o determinado produto, caso o usuário queira é possível filtrar todas as compras, incluindo transferências e ajustes através do atalho F10 e apenas compras no atalho F9. Ao clicar no grid de Ultimas Compras é possível abrir a tela de pedido de compra, diretamente do cadastro do produto;

**Ultimas Vendas:** O sistema trás as últimas vendas feitas, as devoluções e as importações caso haja, para o determinado produto, caso o usuário queira é possível filtrar todas as vendas, incluindo transferências e ajustes através do atalho F10 e apenas vendas no atalho F9. Ao clicar no grid de Ultimas Vendas é possível abrir a tela de pedido de venda, diretamente do cadastro do produto;

Nros de lote em Estoque: Nesta opção é possível visualizar o número de lote do produto.

*Ult. Vl. Compra:* Deve-se inserir neste campo o valor referente ao custo da mercadoria, ou seja, o quanto se pagou para adquirir esta mercadoria para revendê-la posteriormente;

**Custo U\$ (custo em dólar):** Assim como em **Ult. VI. Compra** deve-se inserir o valor de custo da mercadoria, porém este campo **Custo U\$ (custo em dólar)** deverá ser preenchido somente se a empresa em questão for do tipo Importadora, pois trabalha com a emissão de notas de importação e o custo será calculado em dólar.

Tabela de Preço: Em tabela de preço deve-se incluir o valor de venda da mercadoria.

É possível cadastrar várias tabelas de preços com diferentes valores para usá-las no decorrer das vendas e que devem ser cadastradas através do caminho: <u>Cadastros>Vendas>Tabela de Preço</u> para posteriormente serem ligadas ao cadastro de produto;

**Aba Fornecedor [Alt+F]:** Nesta aba insira o fornecedor pertencente à este produto e dê um duplo clique no mesmo para selecioná-lo como fornecedor principal;

### Aba Fiscal:

A aba **Fiscal** é responsável por guardar todas as informações fiscais do seu produto. É extremamente importante que as informações sejam inseridas aqui corretamente, pois serão dadas automaticamente na emissão das notas fiscais:

| Cadastro de Pro     | odutos ×          |                         |                             |          |                                |                 |                  |                     |     |                   |       |
|---------------------|-------------------|-------------------------|-----------------------------|----------|--------------------------------|-----------------|------------------|---------------------|-----|-------------------|-------|
| Novo [F2]           | Editar [F3]       | Excluir                 | Gravar [F10]                | Cancela  | ar [F9]                        | Copiar Pro      | oduto            |                     |     |                   |       |
| Consulta Cadas      | tro Fiscal (I     | nagens Diversos         | Detalhamento                |          |                                |                 |                  |                     |     |                   |       |
| Produto             | 37                | ALFAJOR DE CHOCOLA      | πe                          |          |                                |                 |                  |                     |     |                   |       |
| NCM                 | 99999999          | Sem Similar I           | Nacional :                  |          |                                |                 |                  |                     |     |                   |       |
| TIPI                | Descricao SE      | RVIÇOS/DIVERSOS         |                             |          |                                | Tabela "        | Imposto da Tra   | nsparencia"         |     |                   |       |
| CEST                |                   | <b>Q</b>                |                             |          |                                |                 |                  |                     |     |                   |       |
| PADRAO              |                   |                         |                             |          |                                |                 |                  |                     |     |                   |       |
| Origem mercadoria   | 0 - Nacional, exc | eto as indicadas nos co | ódigos 3,4,5 e 8 🛛 🗸 T      | ributaca | ao da ECF                      | 3 - ICMS 18     | 3%               |                     |     |                   | ~     |
| % IPI               |                   | 0,00000                 | IPI CST                     | 99 - Ol  | lutras saídas                  |                 | ~                | Enquadramento IPI   | 999 | ~                 |       |
| % PIS               |                   | 0,00000                 | PIS CST                     | 99 - Ou  | lutras Operaçõ                 | ies             |                  |                     |     | ~                 |       |
| % COFINS            |                   | 0,00000                 | COFINS CST                  | 99 - Ol  | lutras Operaçõ                 | ies             |                  |                     |     | ~                 |       |
| ICMS                |                   | 1 💊                     | FALTA CONFIGURAR I          | Consu    | ultar Percentua                | ais             |                  |                     |     |                   |       |
| FCP                 |                   | 203 🔍                   | CIGARRO256930               | Consu    | ultar Percentua                | ais             |                  |                     |     |                   |       |
| Codigo do beneficio |                   | 1210135651              | ĺ                           |          |                                |                 |                  |                     |     |                   |       |
| Vendas no estado    |                   |                         |                             |          |                                |                 |                  |                     |     |                   |       |
| CST ICMS            | 10 - Tributada e  | com cobrança do ICM     | S por substituição tributár | ia       |                                |                 |                  |                     | ~   |                   |       |
| Base Legal          | 103960            | 1 💊 CIGARRO E OU        | TROS PRODUTOS DERIVA        | D 1      | 1 - Charutos,                  | cigarrilhas e ( | cigarros, de tab | oaco ou dos seus    |     | Valores da Compra |       |
| lase L              | Aliquota In       | t.                      | IVA                         | s<br>Ti  | sucedaneos N<br>Tabaco para fi | umar, mesmo     | contendo suce    | edaneos de tabaco e | m   | BC Subs. Trib.    | 0,000 |
| Cal                 | FCP ST            |                         |                             | q        | qualquer                       |                 |                  |                     |     | BC ECP ST         | 0,000 |
| ita Fis             |                   |                         |                             |          |                                |                 |                  |                     |     | Valor FCP ST      | 0.000 |
| Pau                 |                   |                         |                             |          |                                |                 |                  |                     |     |                   |       |
|                     |                   |                         |                             |          |                                |                 |                  |                     |     |                   |       |
| CST ICMS            | 10 - Tributada e  | com cobranca do ICM     | S por substituição tributár | ia       |                                |                 |                  |                     | ~   |                   |       |
| To Reco Local       | 103000            |                         |                             | TV 1     | 1. Cigarro e c                 | utros produt    | tos derivados o  | lo fumo             |     |                   |       |
| 0 Dase Legal        |                   | CIGARROE                | COTROS PRODUTOS DER         | 2        | 2402 - Charut                  | os, cigarrilha  | s e cigarros, de | tabaco ou dos seus  |     |                   |       |
|                     | % IVA             | Aliq Interna IVA        | Ajust FCP ST                | 2        | 2403.10.00 - Ta                | abaco para fu   | imar, mesmo co   | ontendo sucedaneos  | de  |                   |       |
| Fisca               |                   |                         |                             |          |                                |                 |                  |                     |     |                   |       |
| Pauta               |                   |                         |                             |          |                                |                 |                  |                     |     |                   |       |
|                     |                   |                         |                             |          |                                |                 |                  |                     |     |                   |       |
|                     |                   |                         |                             |          |                                |                 |                  |                     |     |                   |       |
|                     |                   |                         |                             |          |                                |                 |                  |                     |     |                   |       |

**Tabela "Impostos da Transparência":** Através deste botão é possível consultar o tributo Municipal e Estadual e também tributo Nacional e Importado desse determinado produto, conforme mostra a imagem abaixo:

| NCM               | 48202000           | Sem Similar Nacional :                | _          |                          |                            |                   |                  |      |
|-------------------|--------------------|---------------------------------------|------------|--------------------------|----------------------------|-------------------|------------------|------|
| TIPI              | Descricao Cao      | dernos                                |            | Tabela                   | "Imposto da Transparencia" |                   |                  |      |
| CEST              | 19.021.00          | Cadernos                              | 🛷 Consulta | Classificacao Fiscal Ipi |                            |                   | >                |      |
|                   |                    |                                       | UF         | Tributo Nacional         | Tributo Importacao         | Tributo Municipal | Tributo Estadual | ^    |
|                   |                    |                                       | ► AC       | 13,45                    | 19,34                      | 0,00              | 7,00             |      |
| gem mercadoria    | 0 - Nacional, exce | to as indicadas nos códigos 3,4,5 e 8 | AL         | 13,45                    | 20,59                      | 0,00              | 17,00            |      |
| PI                |                    | 0,00000 IPI CST                       | AM         | 13,45                    | 20,14                      | 0,00              | 18,00            |      |
| (S                |                    | 0.0000 PIS CST                        | AP         | 13,45                    | 18,35                      | 0,00              | 17,00            |      |
|                   |                    | 0,0000 110 C31                        | BA<br>CE   | 13,45                    | 20,08                      | 0,00              | 20,00            |      |
| OFINS             |                    | 0,00000 COFINS CST                    | DE         | 13,45                    | 25,75                      | 0,00              | 10,69            |      |
| S                 |                    | 1 G FALTA CONFIG                      | ES ES      | 13,45                    | 19,34                      | 0.00              | 17.00            |      |
|                   |                    |                                       | GO         | 13,45                    | 19,74                      | 0,00              | 12,00            |      |
|                   |                    |                                       | MA         | 13,45                    | 19,34                      | 0,00              | 18,00            |      |
|                   |                    |                                       | MG         | 13,45                    | 19,34                      | 0,00              | 18,00            |      |
| idas no estado    | an Titute le test  |                                       | MS         | 13,45                    | 20,75                      | 0,00              | 17,00            |      |
| TICMS             | 00 - Tributada int | egraimente                            | MT         | 13,45                    | 19,64                      | 0,00              | 17,00            |      |
| Base Legal        | 475902             | PAPELARIA                             | PA         | 13,45                    | 19,34                      | 0,00              | 17,00            |      |
|                   | Aliqueta Int       | 18.00 TVA                             | PB         | 13,45                    | 19,34                      | 0,00              | 18,00            | .000 |
| -                 | Aliquota Int.      | 10,00 104                             | PI         | 13,45                    | 19.34                      | 0,00              | 18,00            | .000 |
|                   | FCP ST             | 0,00                                  | PR         | 13,45                    | 20,59                      | 0,00              | 18,00            | .000 |
|                   |                    |                                       | RJ         | 13,45                    | 20,15                      | 0,00              | 18,00            | .000 |
|                   |                    |                                       | RN         | 13,45                    | 21,02                      | 0,00              | 18,00            |      |
|                   |                    |                                       | RO         | 13,45                    | 24,42                      | 0,00              | 17,50            |      |
| nda interestadual |                    |                                       | RR         | 13,45                    | 25,11                      | 0,00              | 17,00            |      |
| TICMS             | 00 - Tributada int | egralmente                            | RS         | 13,45                    | 20,15                      | 0,00              | 7,00             |      |
|                   |                    |                                       | SC         | 13,45                    | 29,24                      | 0,00              | 17,00            |      |
| 🖁 Base Legal      | 926                | PAPELARIA                             | SE         | 15,45                    | 19,54                      | 0,00              | 10,00            |      |

*Classificação Fiscal:* É um código que toda mercadoria deve conter e que agrupa os tipos de produtos;

**CEST:** Tem como objetivo especificar substituições tributarias relacionadas a classificação fiscal dos itens.

Portanto esse campo só será preenchido quando o NCM do produto possuir ST.

| Cadacter     | o de Produtor | ~            |                     |                     |              |              |                  |                   |                         |      |                   |          |  |
|--------------|---------------|--------------|---------------------|---------------------|--------------|--------------|------------------|-------------------|-------------------------|------|-------------------|----------|--|
| Novo         | 21 Editor     | r= 21        | Excluie             | Craver [E1          | 0] (         | ocolor       | Conjar           | Draduta           |                         |      |                   |          |  |
|              |               | E al         | Excluir             |                     |              | nceiar       | Copiar           | Produto           |                         |      |                   |          |  |
| Consulta     | Cadastro F    | scal (Im     | agens Diversos      | Ye-Futura VDe       | talhamento   | <u> </u>     |                  |                   |                         |      |                   |          |  |
| P            | Produto       | 108 CA       | ADERNO TESTE 1      |                     |              |              |                  |                   |                         |      |                   |          |  |
|              | NCM 482020    | 00 💽         | Sem Similar         | Nacional :          |              |              |                  |                   |                         |      |                   |          |  |
|              | TIPI Des      | cricao Car   | dernos              |                     |              |              | Tabel            | a "Imposto da Tra | ansparencia"            |      |                   |          |  |
|              | CEST 19.021   | .00          | Cadernos            |                     |              |              |                  |                   |                         |      |                   |          |  |
| PADRAO       | Consulta de   | CEST - 108   | - CADERNO TEST      | F 1                 |              |              |                  |                   |                         |      |                   |          |  |
|              | -di           |              |                     |                     |              |              |                  |                   |                         |      |                   |          |  |
| Origem merc  | Código        |              | Contendo:           | Valor do Ca         | mpo:         |              |                  |                   |                         |      |                   | ~        |  |
| % IPI        | Cádia         |              |                     |                     |              | Deserieño    |                  |                   |                         |      | ~                 |          |  |
| % PIS        | ▶ 19.021.00   | Cad          | ernos               |                     |              | Descrição    |                  |                   |                         | î    | ~                 |          |  |
|              | 28.057.00     | Out          | ros artigos destina | dos a cuidados p    | essoais não  | relacionado  | os em outros it  | ens deste anexo   |                         |      | ~                 |          |  |
| 76 COI 1143  | 28.058.00     | Aces         | ssórios (por exempl | o, bijuterias, reló | gios, óculos | de sol, bols | sas, mochilas, f | rasqueiras, carte | eiras, porta-cartões, p | 00   |                   |          |  |
| ICMS         |               |              |                     |                     |              |              |                  |                   |                         |      |                   |          |  |
| FCP          |               |              |                     |                     |              |              |                  |                   |                         |      |                   |          |  |
|              |               |              |                     |                     |              |              |                  |                   |                         |      |                   |          |  |
| Vendas no e  | 25            |              |                     |                     |              |              |                  |                   |                         |      |                   |          |  |
| CST ICMS     |               |              |                     |                     |              |              |                  |                   |                         |      |                   |          |  |
| Base         | L             |              |                     |                     |              |              |                  |                   |                         |      | Valores da Compra | <u>ا</u> |  |
| sel          |               |              |                     |                     |              |              |                  |                   |                         |      | BC Subs. Trib.    | 0,000    |  |
| Ba           |               |              |                     |                     |              |              |                  |                   |                         |      | Valor Subs. Trib. | 0,000    |  |
| Fisca        |               |              |                     |                     |              |              |                  |                   |                         | ~    | BC FCP ST         | 0,000    |  |
| auta         |               |              |                     |                     |              |              |                  |                   |                         |      | Valor FCP ST      | 0,000    |  |
| <u> </u>     |               |              |                     |                     |              |              |                  |                   |                         |      |                   |          |  |
|              |               |              |                     |                     |              |              |                  |                   |                         |      |                   |          |  |
| Venda intere | estadual      | de la de sea |                     |                     |              |              |                  |                   |                         |      |                   |          |  |
|              | 00 - 1        | ibutada int  | egraimente          |                     |              |              |                  |                   |                         | ~    | ]                 |          |  |
| B Base I     | .egal         | 926          | PAPELARIA           |                     |              | Caderno,     | caderneta e bl   | oco escolares; re | fil e bloco para ficha  | rio; |                   |          |  |
| ase          | 115 9/        | 11/4         | Alig Interna IV/A   | Aiust ECD ST        |              | agenua       |                  |                   |                         |      |                   |          |  |
| a l          | RJ 78         | 65,93        | 0,00                | 65,93 0,0           | 0            |              |                  |                   |                         |      |                   |          |  |
| E Fis        |               |              | 64                  | 10                  |              |              |                  |                   |                         |      |                   |          |  |
| Pauti        |               |              |                     |                     |              |              |                  |                   |                         |      |                   |          |  |
|              |               |              |                     |                     |              |              |                  |                   |                         |      |                   |          |  |
|              |               |              |                     |                     |              |              |                  |                   |                         |      |                   |          |  |
|              |               |              |                     |                     |              |              |                  |                   |                         |      |                   |          |  |
|              |               |              |                     |                     |              |              |                  |                   |                         |      |                   |          |  |

×

**Origem da Mercadoria:** Neste campo é necessário definir a origem da mercadoria, ou seja, da onde a mesma foi adquirida;

**Tributação da ECF:** É um campo que só será habilitado quando a empresa emitir cupom fiscal;

**%IPI:** O campo %IPI deve conter as informações referente ao IPI de saída da mercadoria e só deverá ser preenchido caso os produtos da empresa em questão contenha IPI;

**IPI CST:** Caso o produto tenha IPI selecione no campo IPI CST a opção correspondente, caso contrario pode ser inserido uma outra opção padrão como por exemplo: 99 – Outras Operações;

**Enquadramento IPI:** O enquadramento do IPI trata-se de uma tabela de códigos estabelecida pelo governo e que deve ser utilizada para imunidade, suspensão, isenção e redução, sendo também uma especificação para a tributação de IPI deste determinado produto. É importante ressaltar que esta informação irá constar na **Nota Fiscal Eletrônica**.Só será habilitado quando o campo **IPI CST** também estiver habilitado e for maior que a opção **50 - Saída tributada**.

**%PIS:** O campo %PIS deve conter as informações referente ao PIS de saída da mercadoria e só deverá ser preenchido caso os produtos da empresa em questão contenha PIS;

**PIS CST:** Caso o produto tenha PIS selecione no campo PIS CST a opção correspondente, caso contrario pode ser inserido uma outra opção padrão como por exemplo: 99 – Outras Operações;

**%COFINS :** O campo %COFINS deve conter as informações referente ao COFINS de saída da mercadoria e só deverá ser preenchido caso os produtos da empresa em questão contenha COFINS;

**COFINS CST:** Caso o produto tenha COFINS selecione no campo COFINS CST a opção correspondente, caso contrario pode ser inserido uma outra opção padrão como por exemplo: 99 – Outras Operações;

*ICMS:* É o Imposto sobre circulação de mercadorias e serviços de transportes interestadual, intermunicipal e de comunicação. Para inserir a informação nesse campo a mesma deve ser cadastrada primeiramente através da tela ICMS;

**FCP:** Este campo refere-se à porcentagem de alíquota de FCP (Fundo de Combate à Pobreza) para cada estado correspondente de acordo com o tipo de produto que esta se cadastrando.

**Código do Benefício:** Este campo é utilizado para inserção de códigos de acordo com a legislação, lembrando que a inserção desses códigos para emissão de NF-e e NFC-e no PR será obrigatória a partir de *Fevereiro de 2019*. Este benefício fiscal pode ser considerado como uma redução ou eliminação de ônus tributário nos termos da lei ou norma específica

×

| PADRAO TESTE                         | PADRAO (TESTE                               |                                             |  |  |  |  |  |  |  |  |  |
|--------------------------------------|---------------------------------------------|---------------------------------------------|--|--|--|--|--|--|--|--|--|
| Origem mercadoria 0 - Nacional, exce | to as indicadas nos códigos 3,4,5 e 8 🛛 🗸 1 | ributacao da ECF 1 - ICMS ISENTO V          |  |  |  |  |  |  |  |  |  |
| % IPI                                | 0,00000 IPI CST                             | 99 - Outras saídas Cinquadramento IPI 999 V |  |  |  |  |  |  |  |  |  |
| % PIS                                | 0,00000 PIS CST                             | 99 - Outras Operações V                     |  |  |  |  |  |  |  |  |  |
| % COFINS                             | 0,00000 COFINS CST                          | 99 - Outras Operações 🛛 🗸                   |  |  |  |  |  |  |  |  |  |
| ICMS                                 | 1 G FALTA CONFIGURAR I                      | Consultar Percentuais                       |  |  |  |  |  |  |  |  |  |
| FCP                                  | 203 CIGARRO256930                           | Consultar Percentuais                       |  |  |  |  |  |  |  |  |  |
|                                      |                                             |                                             |  |  |  |  |  |  |  |  |  |

#### Vendas no Estado e Vendas Interestaduais - Pauta Fiscal e Base Legal

×

Para preencher as informações referentes as vendas feitas no estado e interestaduais é necessário verificar primeiro a existência da Pauta Fiscal e indica – lá no cadastro. Caso o produto não contenha Pauta Fiscal, deverá ser indicado a Base Legal.

**CST ICMS:** É o código que identifica a situação tributária do ICMS referente a mercadoria, como por exemplo: "60 – ICMS cobrado anteriormente por Substituição tributária e 10 – Tributada e com a cobrança do ICMS por substituição tributária"

**Base Legal:** Base legal é a descrição do produto mediante a legislação do estado dentro do ICMS- Substituição Tributária.

| /endas no estado                                                                                                    |                                                                                                    |
|----------------------------------------------------------------------------------------------------|----------------------------------------------------------------------------------------------------|
| CST ICMS 00 - Tributada integralmente<br>Base Legal 475902 PAPELARIA<br>Aliquota Int. 18,00 IVA 64,11<br>FCP ST 0,00                                                                                                    | Valores da Compra           BC Subs. Trib.         0,000           Valor Subs. Trib.         0,000           BC FCP ST         0,000           Valor FCP ST         0,000 |
| Venda interestadual<br>CST ICMS 00 - Tributada integralmente<br>Base Legal 926 PAPELARIA Caderno, caderneta e bloco escolares; refil e bloco para fichario;<br>agenda                                                                                                    | <b>⊻</b>                                                                                                    |
| Image: Second second second |                                                                                                    |

**Pauta Fiscal:** Pauta Fiscal é o preço máximo ou preço final para o consumidor de um determinado produto, definido por autoridade competente, ou seja, pelo próprio governo.

| Vendas no estado           |                                |
|----------------------------|--------------------------------|
| CST ICMS                   | 00 - Tributada integralmente   |
| Pauta Fiscal<br>Base legal | Alquota Int. 0,00 Pauta 0,00   |
| Venda interestadual        |                                |
| CST ICMS                   | 00 - Tributada integralmente v |
| Pauta Fiscal               |                                |
| Base                       | UF Pauta Aliq Interna          |
| 8                          |                                |
| E                          |                                |
| auto                       |                                |
|                            |                                |
|                            |                                |
|                            |                                |
|                            |                                |

**IMPORTANTE:** Antes de preencher as informações descritas acima entre em contato com a contabilidade responsável pela empresa para que a mesma possa repassar as informações corretas a serem cadastradas neste momento!

## **Aba Fornecedor**

×

Nesta aba, informe qual o fornecedor deste produto. É possível informar mais de um fornecedor, porém é necessário **selecionar um padrão**.

Para isso, dê um duplo clique no fornecedor principal deste produto, conforme mostra imagem abaixo:

| Fornecedores [Alt + F] | Estoque [Alt + E] Outr<br>I (Duplo dique para selecio | as Informacoes [Alt + O] Faixa<br>onar) | de Valor Comis | sao [Alt + C | Custo d  | le Compra | Conversao | Desconto A | utomatico | Indicador de E | scala Codigo | de Barras de Pacc | te Dimensoes |
|------------------------|-------------------------------------------------------|-----------------------------------------|----------------|--------------|----------|-----------|-----------|------------|-----------|----------------|--------------|-------------------|--------------|
| Codigo                 | Nome                                                  | Cod. Fabr.                              | Custo Bruto    | % Desc 1     | % Desc 2 | % Acresc  | % IPI     | Frete      | Seguro    | VI. ICMS ST    | VI. FCP ST   | Prc. Final        | Nro. FCI     |
| 16 FORNECEDO           | OR TESTE                                              |                                         | 12,00000       | 0,00000      | 0,00000  | 0,00000   | 0,00000   | 0,00       | 0,00      | 0,00           | 0,00         | 12,00             |              |
| 3503 SOUZA             |                                                       |                                         | 0,00000        | 0,00000      | 0,00000  | 0,00000   | 0,00000   | 0,00       | 0,00      | 0,00           | 0,00         | 0,00              | 2 2 2 2      |

**Observações:** Em importações de XML de compra que inclui os itens adicionará o fornecedor como principal;

Importações de XML ao alterar o custo alterará o fornecedor principal;

# Aba Estoque:

**Estoque:** A aba **Estoque** serve para controlar a quantidade de entrada e saídas do determinado produto, tornando possível o acerto manual. Clique na aba **Estoque** e logo após

clique em **Acerto Saldo** e o sistema trará a tela abaixo, escolha a empresa pela qual o produto pertence, digite a quantidade desejada e clique em **Confirmar Acerto de Estoque** e aperte ESC.

| Fornecedores [Alt + F] Estoque [Alt + E]                      | Outras Informacoes [Alt + O]    | Faixa de Valor Comissao [Al | t + C] Custo de Compra | Conversao Desconto Automatico                | Indicador de Escala | Codigo de Barras de Pacote | Dimensoes |
|---------------------------------------------------------------|---------------------------------|-----------------------------|------------------------|----------------------------------------------|---------------------|----------------------------|-----------|
| ID Empresa<br>1 EMPRESA TESTE 1<br>2 EMPRESA 3<br>3 EMPRESA 2 | Saldo<br>20,00<br>20,00<br>0,00 | Acerto Sal                  | do                     |                                              |                     |                            |           |
|                                                               |                                 | Empresa<br>Saldo Correto    | que [ESC para Sair]    | EMPRESA TESTE 1<br>Confirmar Acerto de Estoq | ue                  |                            |           |
|                                                               |                                 | •                           |                        |                                              |                     |                            |           |

É importante lembrar que este procedimento NÃO soma quantidades e sim altera a quantidade, por exemplo:

O estoque continha 61 Unidades, porém chegou mais **10 Unidades** o que vai elevar o estoque para **71 unidades**. Sendo assim para efetuar esta entrada deverá ser digitado manualmente à quantidade de **71 Unidades**.

# **Detalhes**

×

# Abas Alternativas

# Aba Outras Informações:

A aba **Outras Informações** contém alguns campos específicos e é utilizada para controle de garantia e validade.

Validade tipo: Informe se o tipo do produto será do tipo validade ou garantia.

Validade dias: Quantidade de dias que o produto será válido ou estará na garantia.

Prazo Reposição: Em quanto tempo é necessário repor a mercadoria,

StatusdaProdução:EstecampocontémasopçõesEmProdução/RevendaeDescontinuado.Escolhendo a opçãoDescontinuadoesteproduto não será exibido na tela de pedido de compra, mas não irábloquear a venda do produto. Já a opçãoEm Produção/Revendaindica que o produto ainda

continua em linha, sendo produzido na empresa, ou sendo comprado de terceiros para Revendas.

**Centro de Custo**: É possível inserir um determinado centro de custo para o produto e com isso esta informação será vinculada ao mesmo quando ele for vendido.

**Origem do Produto:** Através deste campo é possível digitar a origem pertencente a esse produto, seja ela: China, Brasil entre outros. Essa informação poderá ser configurada em layouts de etiqueta.

Valor Mínimo de venda: Este campo trabalha em conjunto com o parâmetro *Trava Valor mínimo de Venda*, que tem como objetivo definir um valor mínimo de venda do determinado produto, bloqueando-o caso o usuário queira vender este item por um valor menor do que o pré estabelecido

**Estoque Minimo:** Esta opção é para controlar o estoque mínimo do produto, lembrando que o sistema não irá informar caso o estoque esteja abaixo do configurado nessa tela. (Para isso é necessário configura-lo no *Atualizar Fiscal*, seguindo o tutorial abaixo:

Verificação de Estoque Mínimo - FAQ16

**Estoque Máximo:** Este campo é utilizado para informar o estoque máximo que o produto poderá atingir e para utilização da opção de royalties;

Localização: Um campo para localizar o seu produto, por exemplo: Prateleira A corredor 6.

**Histórico de Custo Médio:** Este recurso vai mostrar as informações de custo médio do determinado produto, mas para que a informação fique disponível e esteja sempre atualizada é necessário utilizar com frequência a tela de **Atualiza Custo Médio**.

×

| Fornecedores [Alt + F] Estoque [Alt + E]                          | Outras Informacoes [Alt + O] Faixa de Valo                                                        | r Comissao [Alt + C]                   | Custo de Compra                                                                                                    | Conversao Desconto Automati                                                                                                    | co Indicador de Escala | Codigo de Barras de Pacote | Dimensoes |
|-------------------------------------------------------------------|---------------------------------------------------------------------------------------------------|----------------------------------------|----------------------------------------------------------------------------------------------------|----------------------------------------------------------------------------------------------------|------------------------|----------------------------|-----------|
| Codigo Empresa<br>1 EMPRESA TESTE 1<br>2 EMPRESA 3<br>3 EMPRESA 2 | Estoque Miniactes jak e gi kada de vano<br>Estoque Miniactes jak e gi kada de vano<br>0<br>0<br>0 | Custo Medio ^<br>12,00<br>0,00<br>0,00 | Validade Tipo<br>Validade Dias<br>Prazo Reposicao<br>Status da Producac<br>Centro de Custo<br>Origem do Produto<br>Estoque Maximo<br>Histo | Control Advinish     Control Advinish     Cont |                        |                            |           |

#### Aba Faixa de Valor Comissão:

×

A aba *Faixa de Valor Comissão* é para registrar porcentagem fixa de comissão para venda de determinado produto de acordo com um valor estipulado,

Por exemplo: até R\$200,00 o valor de comissão que deverá ser pago será de 5% e até R\$ 500,00 reais será de 10%.

| Forn | ecedores [Alt + F] | Estoque [Alt + E] | Outras Informacoes [Alt + O] | Faixa de Valor Comissao [Alt + C] | Custo de Compra | Conversao | Desconto Automatico | Indicador de Escala | Codigo de Barras de Pacote | Dimensoes |
|------|--------------------|-------------------|------------------------------|-----------------------------------|-----------------|-----------|---------------------|---------------------|----------------------------|-----------|
|      | Valor ate          | Comissao (%)      |                              |                                   |                 |           |                     |                     |                            |           |
| Ĩ.   | 100,00             | 5,000             | 000                          |                                   |                 |           |                     |                     |                            |           |
|      |                    |                   |                              |                                   |                 |           |                     |                     |                            |           |
|      |                    |                   |                              |                                   |                 |           |                     |                     |                            |           |
|      |                    |                   |                              |                                   |                 |           |                     |                     |                            |           |

#### Aba Custo de Compra

Estas opções serão preenchidas caso este produto tenha sido cadastrado através de uma importação de XML.

| Fornece | edores [Alt + F] Estoque [Alt + E] Outras Informacoes [Alt | + O] Faixa de Valor ( | Comissao [Alt + C] | Custo de Compra | Conversao | Desconto Automatico | Indicador de Escala | Codigo de Barras de Pacote | Dimensoes |
|---------|------------------------------------------------------------|-----------------------|--------------------|-----------------|-----------|---------------------|---------------------|----------------------------|-----------|
| ID      | Empresa                                                    | Preco Liquido Cu      | usto de Compra     | ^               |           |                     |                     |                            |           |
| 1       | EMPRESA TESTE 1                                            | 0,00                  | 0,00               |                 |           |                     |                     |                            |           |
| 2       | EMPRESA 3                                                  | 0,00                  | 0,00               |                 |           |                     |                     |                            |           |
| 3       | EMPRESA 2                                                  | 0,00                  | 0,00               |                 |           |                     |                     |                            |           |
|         |                                                            |                       |                    |                 |           |                     |                     |                            |           |
|         |                                                            |                       |                    |                 |           |                     |                     |                            |           |
|         |                                                            |                       |                    |                 |           |                     |                     |                            |           |
|         |                                                            |                       |                    |                 |           |                     |                     |                            |           |
|         |                                                            |                       |                    |                 |           |                     |                     |                            |           |
|         |                                                            |                       |                    |                 |           |                     |                     |                            |           |

#### Aba Conversão Tributária

Esta aba é preenchida por usuários que utilizam a unidade de conversão e que necessitam que a mesma seja discriminada corretamente dentro do XML das Notas Fiscais emitidas:

| Fornecedores [Alt + F] Estoque [Alt + E] Outras Informacoes [Alt + O] Faixa de Valor Comissao [Alt + O] Custo de Compra Conversao Desconto Automatico Indicador de Escala Codigo de Barras d | e Pacote Dimensoes |
|----------------------------------------------------------------------------------------------------|--------------------|
| Utiliza Unidade Tributaria Sim 🗸 EAN                                                                                                    |                    |
| Unidade Tipo Fator Conversao Unidade Tributação<br>UNID 0,00000 = -                                                                                                    |                    |

### Aba Desconto automático

×

A aba **Desconto automático** é utilizado para cadastrar porcentagens de descontos por período para cada produto, conforme mostra imagem abaixo:

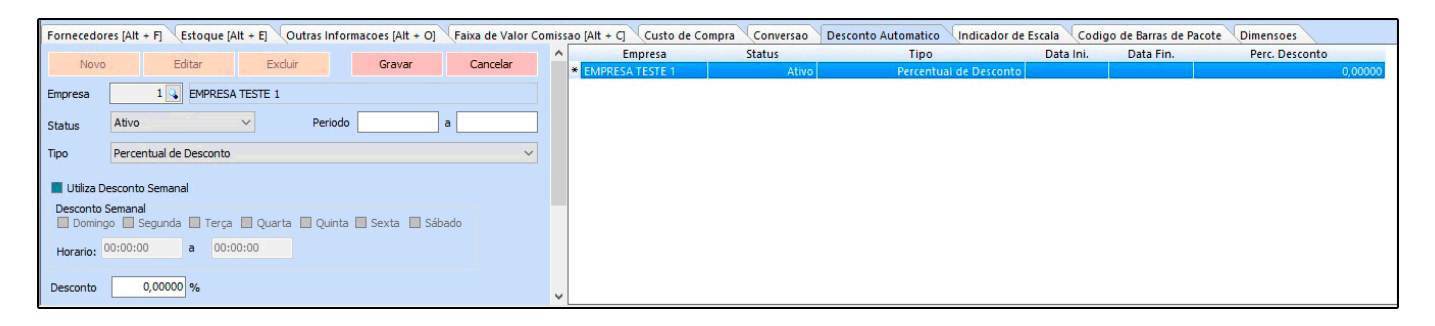

Empresa: Defina a empresa padrão utilizada;

Status: Ative e inative o desconto automático através deste campo;

Período: Neste campo defina o período em que o desconto ficará valido;

Desconto: Neste campo insira a porcentagem de desconto que esse produto irá ter;

#### Aba Indicador de Escala

A aba *Indicador de escala* é utilizado para inserir se o produto é produzido em Escala Relevante ou Não.

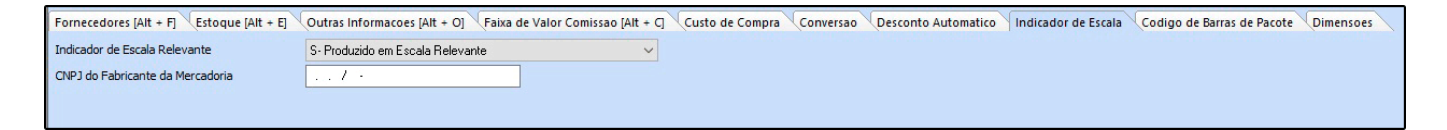

#### Aba Código de Barras de Pacote

Esta aba é utilizada para configurar qual será o código de barras do pacote e da unidade do produto, assim, sempre que o operador de caixa passar o código do pacote o sistema irá efetuar o cálculo e a conversão dos produtos.

| Fornecedores [Al | lt + F] Estoque [Alt + E] Outras            | Informacoes [Alt + O] Faixa de Valor ( | Comissao [Alt + C] Custo de Compra           | Conversao Desconto Automatico | Indicador de Escala | Codigo de Barras de Pacote Dimenso | pes |
|------------------|---------------------------------------------|----------------------------------------|----------------------------------------------|-------------------------------|---------------------|------------------------------------|-----|
| Novo             | Codigo de Barras (Produto)<br>2100002017070 | Fator Conversao                        | Codigo de Barras (Pacote)<br>= 2100002017070 | Unidade                       |                     |                                    |     |
| Excluir          |                                             |                                        | Gravar                                       | Cancelar                      |                     |                                    |     |
| Codigo d         | de Barras (Produto) Operacao                | Fator Conversao Codigo de Bar          | ras (Pacote) Unidade                         |                               |                     |                                    |     |
| * 2100002017070  | 0 *                                         | 10,00 2100002017070                    | CX                                           |                               |                     |                                    |     |
|                  |                                             |                                        |                                              |                               |                     |                                    |     |
|                  |                                             |                                        |                                              |                               |                     |                                    |     |

**Código de barras (Produto):** Neste campo defina qual será o código de barras da unidade do produto;

Fator Conversão: Defina qual será o fator de conversão utilizado;

Código de barras (Pacote): Insira o código de barras utilizado para a venda do pacote;

Unidade: Neste campo insira qual será o fator de conversão;

**Obs:** O usuário só conseguirá encontrar este código no momento da venda, ao utilizar um leitor ou digitando manualmente o código, o mesmo não aparecerá discriminado para não ser confundido com a unidade. Vale lembrar que este código só poderá ser utilizado nas vendas não estando vinculado a importação de notas fiscais.

#### Aba Dimensões

×

A aba **Dimensões** é utilizada para inserir as dimensões do produto e utilizar para calcular o frete.

| Fornecedores [Alt + F] | Estoque [Alt + E] Outras Informacoes [Alt + O] | Faixa de Valor Comissao [Alt + C] Custo de Compra | a Conversao Desconto Automatico Indicador de Escala Codigo de Barras de Pacote Dimensoes |
|------------------------|------------------------------------------------|---------------------------------------------------|------------------------------------------------------------------------------------------|
| Comprimento (cm)       | 5,00 Largura (cm)                              | 10,00 Altura (cm)                                 | 15,00                                                                                    |
| Comp. Progressivo (cm) | 14,00 Larg. Progressiva (cm)                   | 484,00 Alt. Progressiva (cm)                      | 548,00                                                                                   |
|                        |                                                |                                                   |                                                                                          |
|                        |                                                |                                                   |                                                                                          |

#### Aba Imagens:

Esta aba é utilizada para inserir imagens ao seu produto. Para adicionar as imagens clique em **Novo** e o sistema trará uma tela de pesquisa, indique a imagem e clique em salvar. Habilite a caixa **Imagem Principal** e finalize clicando em *F10 Gravar*.

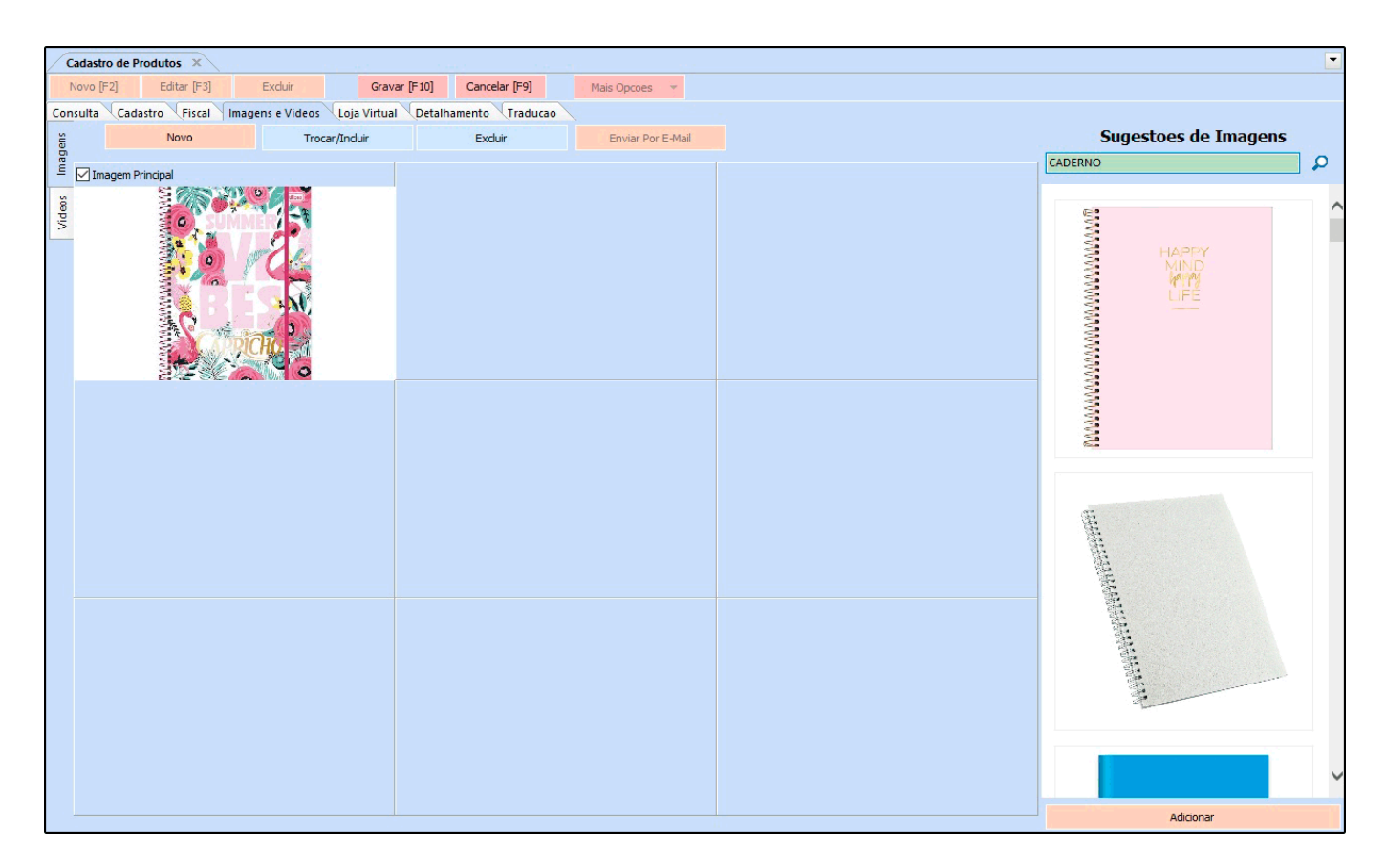

**Obs:** O sistema faz uma busca de imagens de acordo com a descrição cadastrada, facilitando assim a inserção das imagens de acordo com o tamanho aceito pelo sistema.

# Sub aba Videos:

×

Esta aba é utilizada para indicar vídeos relacionados ao produto.

Para adicionar é só clicar no botão **Novo**, encontrar o vídeo e clicar em **Gravar**. Após efetuar o procedimento clique em **Gravar F10**.

| / c  | adastro de Produtos 🗙                  |                                    |               |                     |
|------|----------------------------------------|------------------------------------|---------------|---------------------|
| N    | lovo [F2] Editar [F3] Excluir          | Gravar [F10] Cancelar [F9]         | Mais Opcoes 💌 |                     |
| Con  | sulta Cadastro Fiscal Imagens e Videos | Loja Virtual Detalhamento Traducao |               |                     |
| gens | Novo Descricao                         |                                    | Gravar        | Sugestoes de Videos |
| Imai | Editar Link                            |                                    | Cancelar      | CADERNO TESTE 1     |
| 502  | Excluir                                |                                    |               |                     |
| Vide | Descricao                              |                                    |               |                     |
|      | •                                      |                                    |               |                     |
|      |                                        |                                    |               |                     |
|      |                                        |                                    |               |                     |
|      |                                        |                                    |               |                     |
|      |                                        |                                    |               |                     |
|      |                                        |                                    |               |                     |
|      |                                        |                                    |               |                     |
|      |                                        |                                    |               |                     |
|      |                                        |                                    |               |                     |
|      |                                        |                                    |               |                     |
|      |                                        |                                    |               |                     |
|      |                                        |                                    |               |                     |
|      |                                        |                                    |               | Adicionar           |

### Aba Loja Virtual:

A aba **Loja Virtual** é utilizada somente se houver integração com o E-commerce disponibilizada pela **Futura Sistemas** (e-Futura), onde as informações cadastradas são integradas com a loja virtual do cliente.

| Cadastro de Produtos 🗙                   |                                                                  |
|------------------------------------------|------------------------------------------------------------------|
| Novo [F2] Editar [F3]                    | Excluir Gravar [F10] Cancelar [F9] Mais Opcoes                   |
| Consulta Cadastro Fiscal                 | Imagens e Videos Loja Virtual Detalhamento Traducao              |
| មិ<br>ប្រើប្រាប់ Utiliza na Loja Virtual | Sim V GTIN/EAN/UPC Consultar Pre - Visualização                  |
| E URL Amigavel                           |                                                                  |
| E to                                     |                                                                  |
|                                          |                                                                  |
| ec (                                     | G Forre: Times New Homan V Tamanno: Normal V                     |
|                                          |                                                                  |
|                                          |                                                                  |
| Lorr                                     |                                                                  |
| ,<br>,                                   |                                                                  |
| 1000                                     |                                                                  |
|                                          |                                                                  |
| 6                                        |                                                                  |
|                                          |                                                                  |
|                                          |                                                                  |
|                                          |                                                                  |
|                                          |                                                                  |
|                                          |                                                                  |
| Tags                                     |                                                                  |
| Comprimento (cm)                         | 5,00 Largura (cm) 10,00 Altura (cm) 15,00 Quantidade Minima 5    |
| Comp. Progressivo (cm)                   | 14,00 Larg, Progressiva (cm) 484,00 Alt, Progressiva (cm) 548,00 |
| Descricao e-Futura                       | TESTE                                                            |
| Meta Descricao                           |                                                                  |
|                                          |                                                                  |
|                                          |                                                                  |
|                                          |                                                                  |
| Meta Palavra Chave                       |                                                                  |
|                                          |                                                                  |

### **Aba Detalhamento:**

A aba **Detalhamento** é utilizada para inserir informações fiscais somente de determinados tipos de produtos, conforme mostra a imagem abaixo:

| Cadastro de P     | rodutos ×                                                                                       |                                                                  |                               |                |               |
|-------------------|-------------------------------------------------------------------------------------------------|------------------------------------------------------------------|-------------------------------|----------------|---------------|
| Novo [F2]         | Editar [F3]                                                                                     | Excluir                                                          | Gravar [F10]                  | Cancelar [F9]  | Mais Opcoes 💌 |
| Consulta Cada     | astro Fiscal (I                                                                                 | magens e Videos                                                  | Loja Virtual Detalh           | amento Traduca | 0             |
| Tipo de Especific | acao Nenhum<br>Nenhum<br>Veiculos N<br>Medicame<br>Armas<br>Combustiv<br>Papel Imu<br>Exportaçã | ovos<br>ntos e Materias-Prir<br>reis Liquidos e Lubri<br>ne<br>o | mas Farmaceuticas<br>ficantes |                |               |

Caso o produto seja um veiculo novo as informações abaixo devem ser preenchidas:

| Cadastro de Produtos    | x                                    | 1.444.1 (1.44-47)     | and the second second    |                 |   |
|-------------------------|--------------------------------------|-----------------------|--------------------------|-----------------|---|
| Novo [F2] Edit          | ar [F3] Excluir Gravar               | [F10] Cancelar [F9]   | Mais Opcoes 🔻            |                 |   |
| Consulta Cadastro       | Fiscal Imagens e Videos Loja Virtual | Detalhamento Traducao |                          |                 |   |
| Tipo de Especificacao   | Veiculos Novos 🗸                     |                       |                          |                 |   |
| Tipo de Operacao        | 1 - Venda concessionária             | ~                     | Tipo de pintura          |                 |   |
| Codigo da cor (Montad.) |                                      |                       | Tipo de Veiculo          | 06 - Automovel  | ~ |
| Descricao da cor        |                                      |                       | Especie do Veiculo       | 01 - Passageiro | ~ |
| Potencia motor(CV)      | 0                                    |                       | Condicao do VIN          | N - Normal      | ~ |
| Cilindradas(CC)         | 0                                    |                       | Condicao do Veiculo      | 1 - Acabado     | ~ |
| Peso Liquido            | 0,0000 Em Toneladas                  |                       | Codigo Marca/Modelo      |                 |   |
| Peso Bruto              | 0,0000 Em Toneladas                  |                       | Codigo da Cor            | 11 - Preta      | ~ |
| Tipo de Combustivel     | 01 - Alcool                          | ~                     | Qtd. Max. de passageiros | 0               |   |
| Cap. Max. Tracao        |                                      | 0,0000 Em Toneladas   | Tipo de restricao        | 0 - Nao Ha;     | ~ |
| Dist. entre eixos       | 0,0000 Em Metros                     |                       |                          |                 |   |
| Ano do modelo           | 0 🖨                                  |                       |                          |                 |   |
| Ano de fabricacao       | 0 🜩                                  |                       |                          |                 |   |
|                         |                                      |                       |                          |                 |   |

**OBS:** É importante ressaltar que as informações inseridas nesta aba serão disponibilizadas automaticamente no momento da emissão da nota fiscal, mas para isso é necessário emitir um pedido de venda e gerar a nota fiscal a partir do mesmo.

#### Aba Tradução:

A aba **Tradução** é utilizada para definir uma linguagem e traduzir o cadastro do produto, conforme exemplo abaixo:

×

| Novo     [F2]     Editar     [F3]     Excluir     Gravar     [F10]     Cancelar     [F9]     Mais Opcoes       Consulta     Cadastro     Fiscal     Imagens e Videos     Loja Vitual     Detalhamento     Traducao       Cod. Ling.     Linguagem     Novo     Lingua     Chinês     Zh |
|----------------------------------------------------------------------------------------------------|
| Consulta     Cadastro     Fiscal     Imagens e Videos     Loja Virtual     Detalhamento     Traducao       Cod. Ling.     Linguagem     Novo     Lingua     Chinês     Zh                                                                                                    |
| Cod. Linguagem     Novo     Lingua       * th     Chinês     >                                                                                                    |
|                                                                                                    |
| Editar Descricao                                                                                                    |
| Evoluir Descriçao e-Futura                                                                                                    |
| Fonte: Times New Roman 、 Tamanho: Normal 、                                                                                                    |
| Gravar Cancelar                                                                                                    |